## CITIZEN Bluetooth Watch W770 故障排除

CITIZEN

## 无法注册智能手机

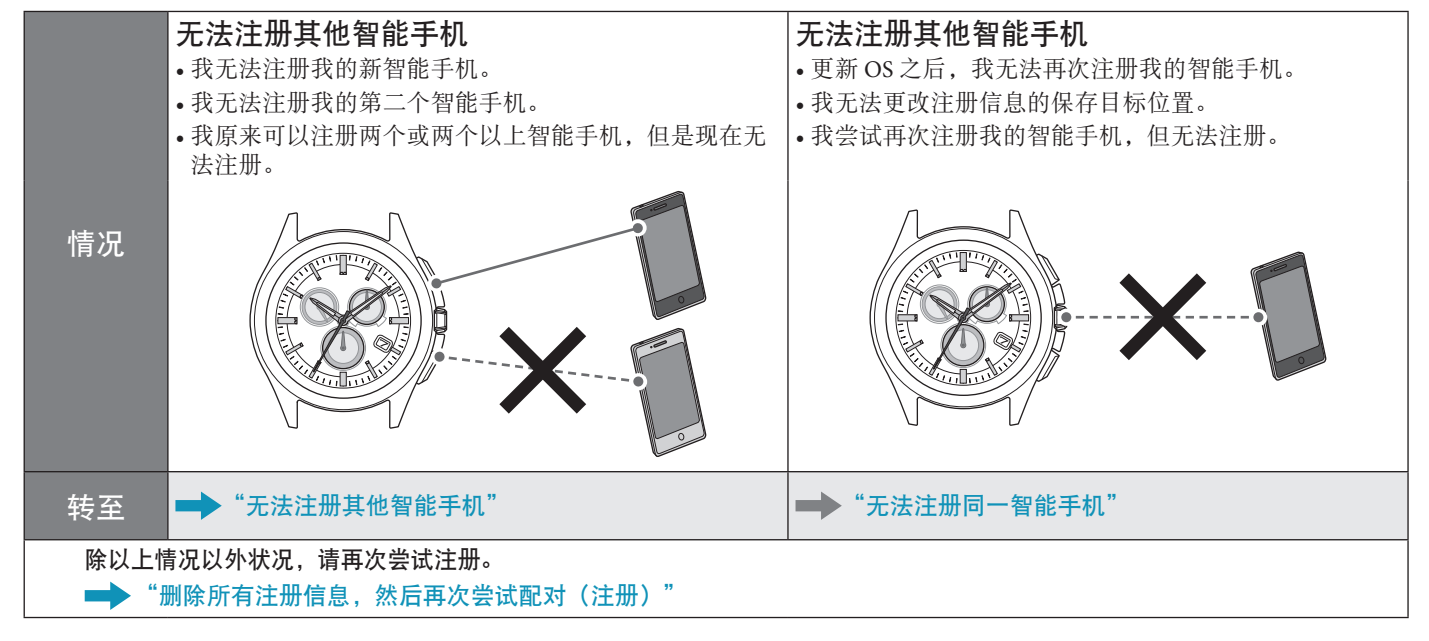

### 无法连接智能手机

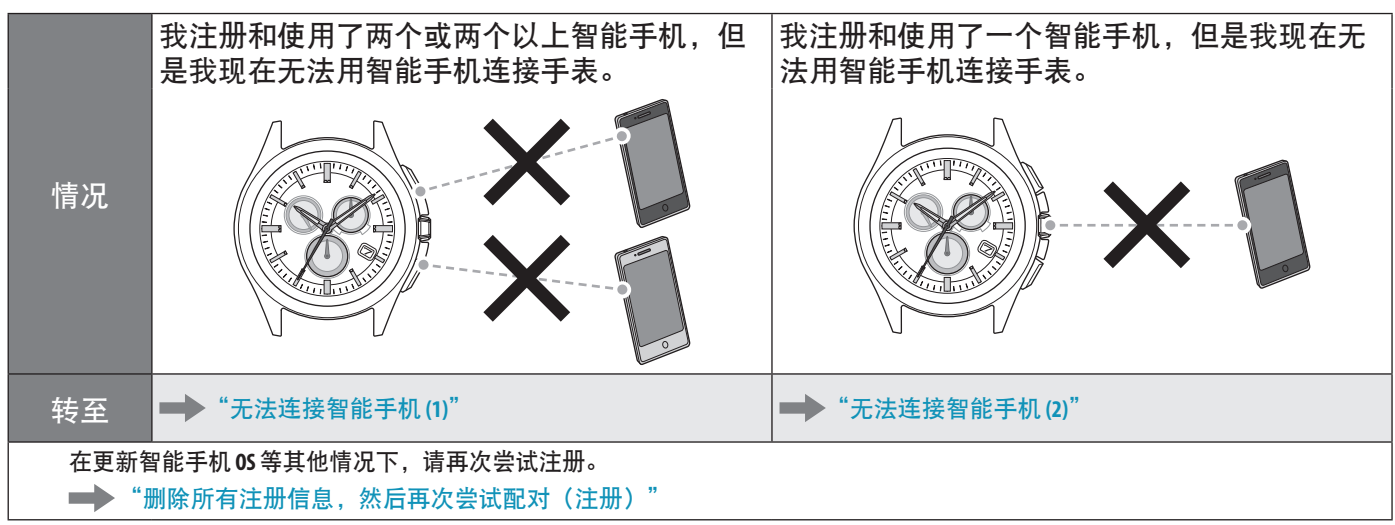

### |手表的时间/日历不正确。

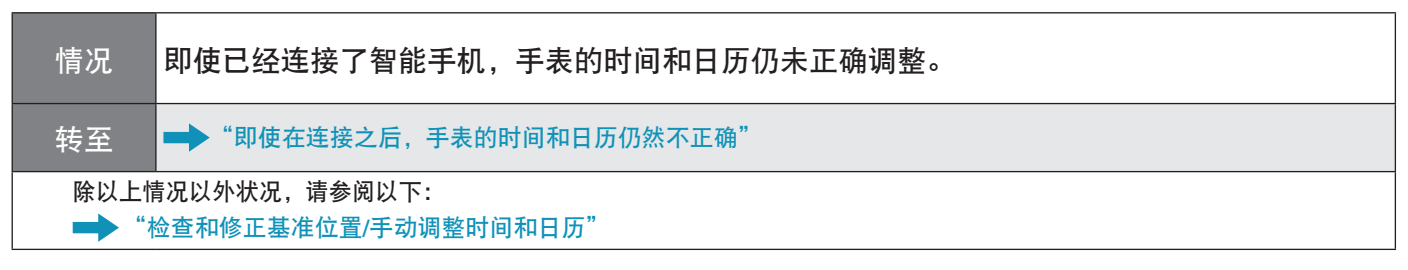

# 无法注册其他智能手机

注册两个或两个以上智能手机时,必须切换注册信息的保存目标位置。 继续执行以下步骤。若要查看操作短片,请单击 PDF 上的 ○■ 视频 图标。

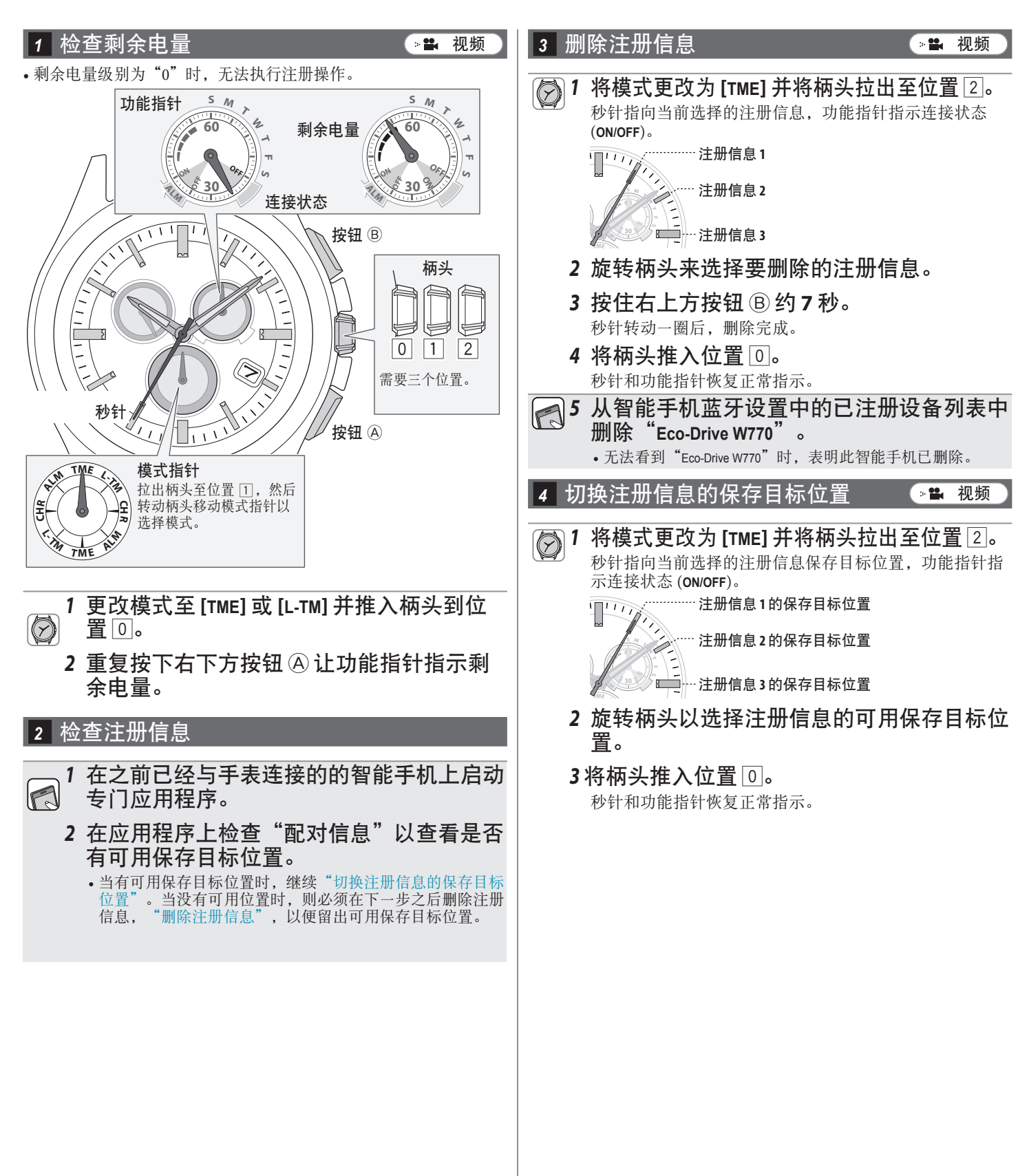

#### 5 检查智能手机

检查智能手机上的蓝牙是否打开。

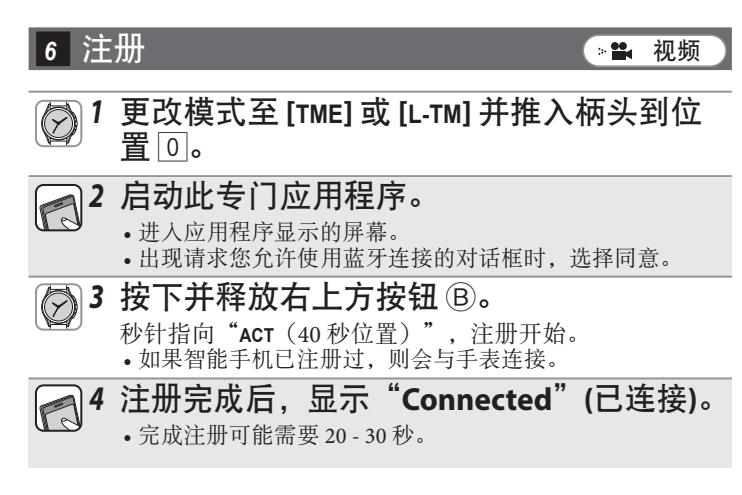

注册完成后,手表与智能手机相连。手表的功能指针指向 连接状态 "ON",并且秒针恢复正常走动。

🥧 🏦 📥

注册失败时,删除所有注册信息并在"删除所有注册信息,然后再次尝试配对(注册)"之后再次尝试注册。

### 无法注册同一智能手机

同一智能手机只能注册一次。更改注册信息的保存目标位置时,请删除当前信息后再次注册手机。继续执行以下步骤。若要查看操作短片,请单击 PDF上的 圣 视频 图标。

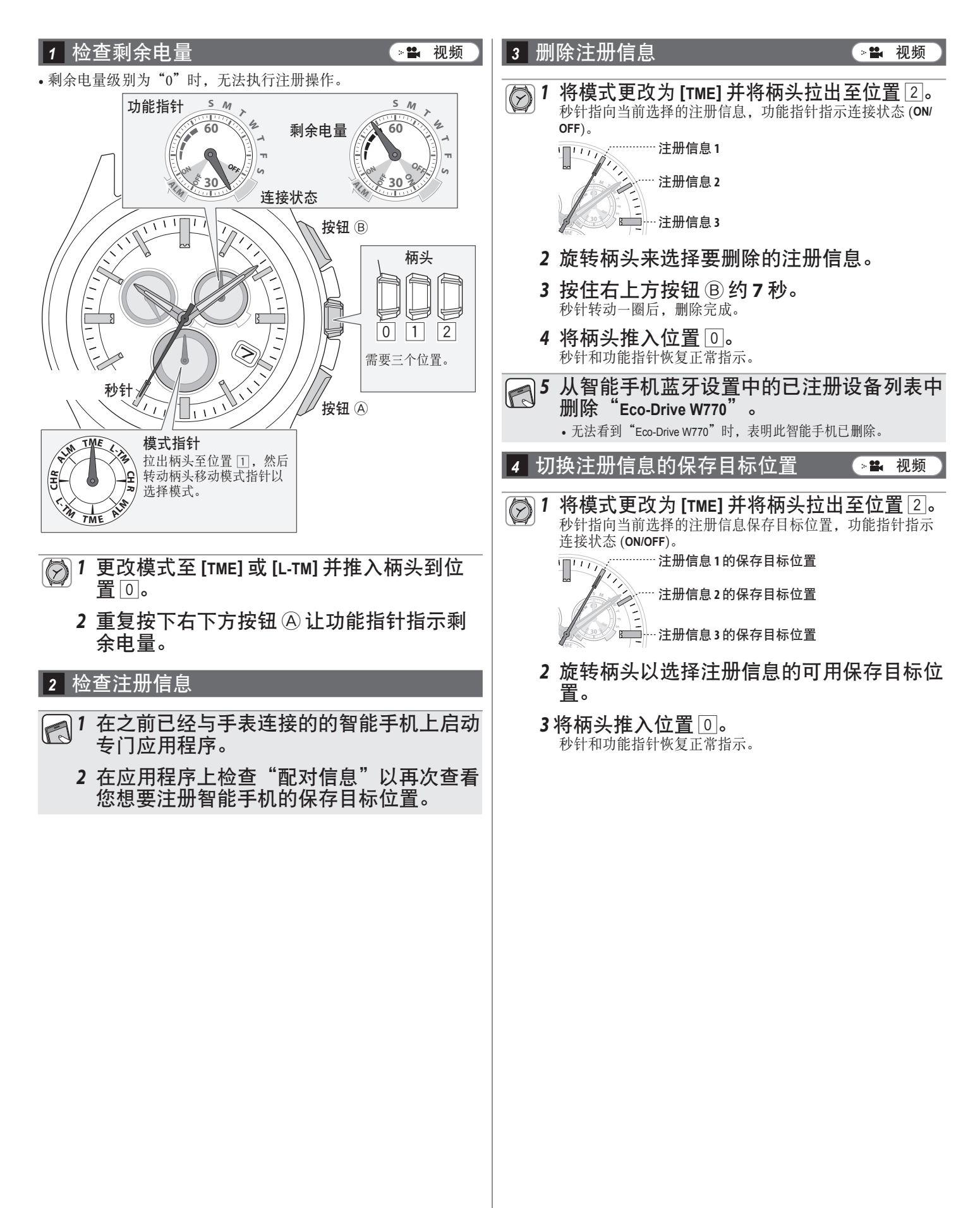

∠ î →

#### 5 检查智能手机

检查智能手机上的蓝牙是否打开。

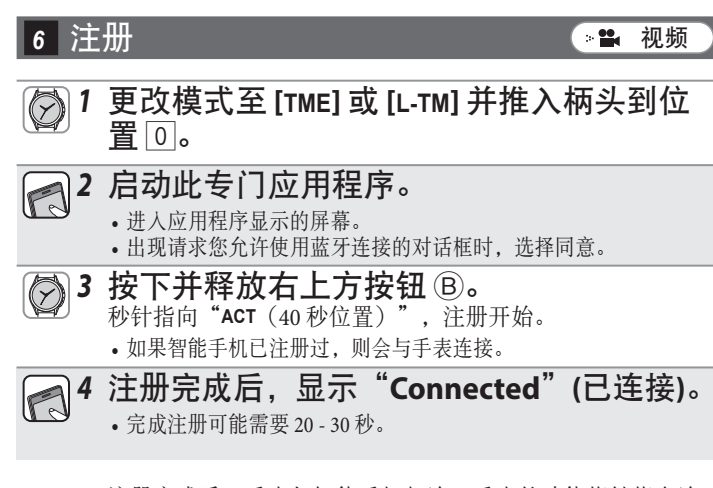

注册完成后,手表与智能手机相连。手表的功能指针指向连接状态"ON",并且秒针恢复正常走动。

🥧 🏦 📥

注册失败时,删除所有注册信息并在"删除所有注册信息,然后再次尝试配对(注册)"之后再次尝试注册。

## 删除所有注册信息,然后再次尝试配对(注册)

**注意** 完成以下步骤之后,所有注册都将被删除。删除之后,您必须再次执行智能手机配对(注册)。其他恢复方法不 起作用时,尝试这种方法。

如果在遵循以下步骤多次尝试注册之后,仍然无法配对(注册)手表和智能手机,请参阅"执行专门应用程序全新安装,然后再次尝试配对(注册)"。

继续执行以下步骤。若要查看操作短片,请单击 PDF 上的 📲 视频 图标。

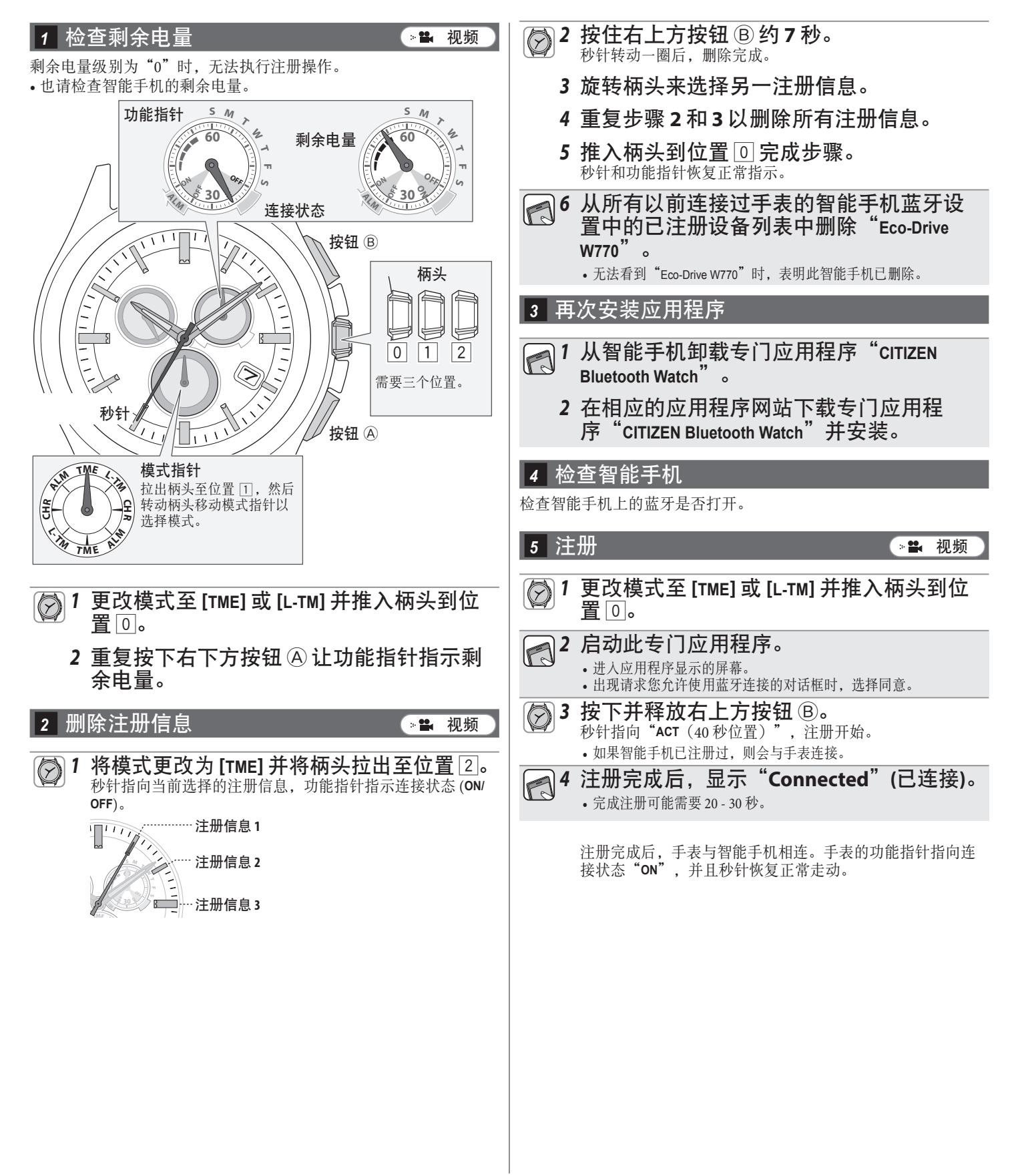

# 执行专门应用程序全新安装,然后再次尝试配对(注册)

- 注意
- 完成以下步骤之后,所有关于该智能手机的注册信息都将被删除。删除之后,您必须再次执行智能手机配对
- (注册)。其他恢复方法不起作用时,尝试这种方法。
- •以下步骤仅适用于 Android 手机。iPhone 手机不需要执行该操作。

继续执行以下步骤。若要查看操作短片,请单击 PDF 上的 📲 🎟 图标。

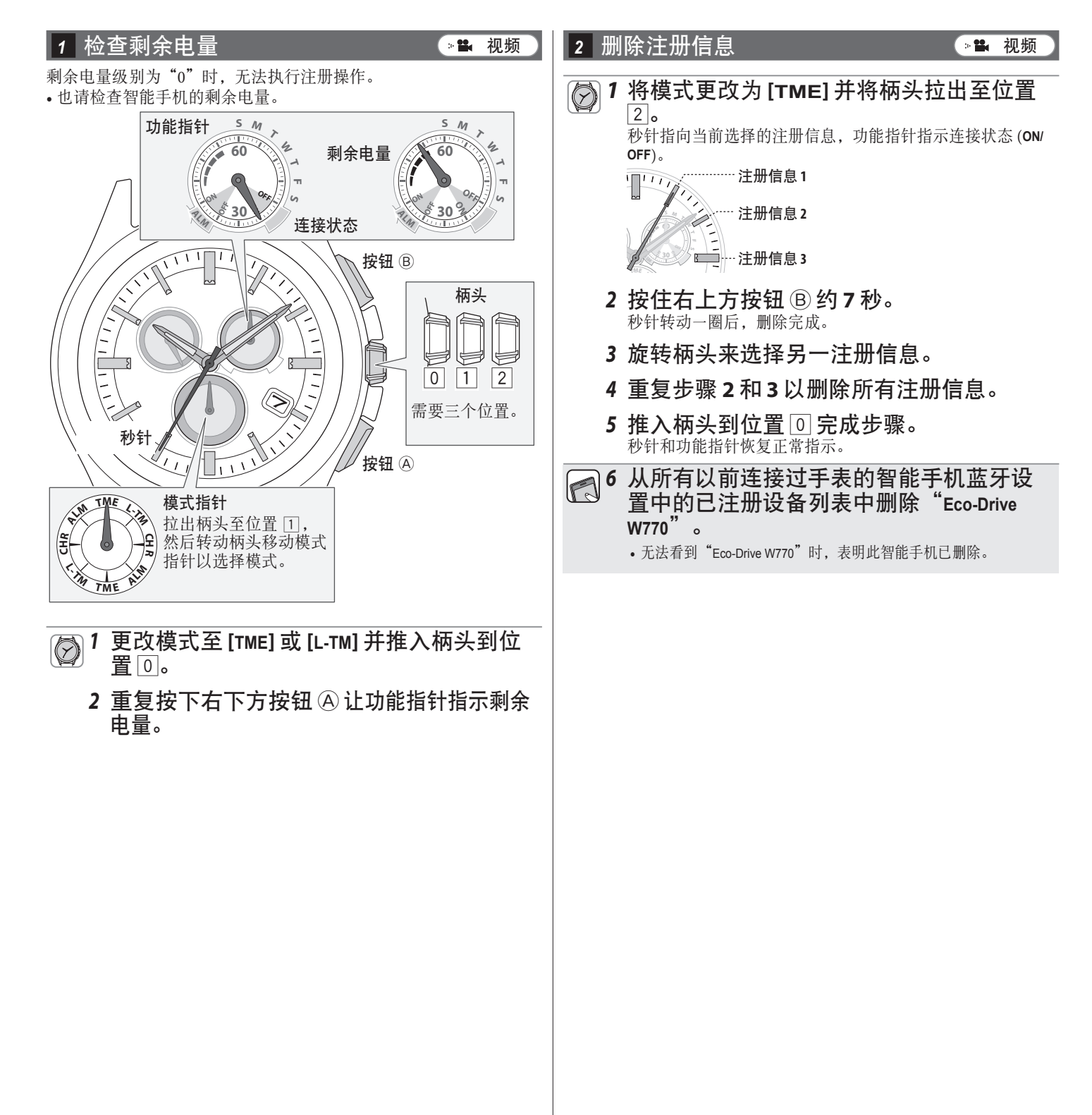

📥 🏦 📥

#### 3 卸载应用程序

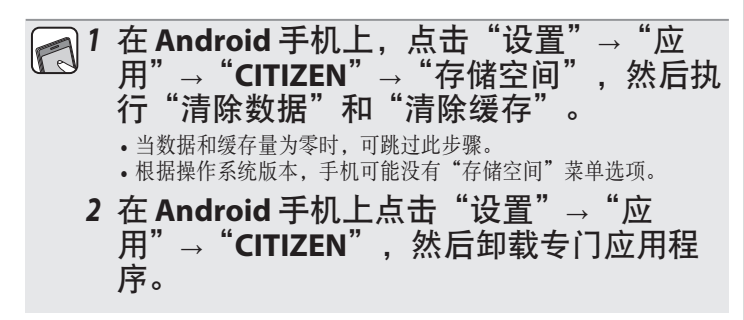

#### 4 关闭蓝牙设置

在 Android 手机上关闭蓝牙设置。

#### 5 关闭"备份我的数据"和"自动还原"设置

要全新安装专门应用程序,请在 Android 手机上暂时更改"备份我的数据"和"自动还原"设置。 • 完成步骤 9 的配对(注册)之后,将设置更改回之前的状态。

☐ 1 在 Android 手机上检查 "备份我的数据"

**和"自动还原"设置。** • 设置名称和更改方式可能会视您的 Android 手机型号和/或操作系

- 统版本而不同。
   2 在 Android 手机上关闭"备份我的数据"
   和"自动还原"设置。
- 6 重启 Android 手机
- •关于重启方法,请参阅您的智能手机说明。

#### 7 安装应用程序

☐ 1 在相应的应用程序网站下载专门应用程 序 "CITIZEN Bluetooth Watch"并安装。

#### 8 打开蓝牙设置

在 Android 手机上打开蓝牙设置。

9 注册

🚄 🟦 📥

- 1 更改模式至 [TME] 或 [L-TM] 并推入柄头到位置 □。
- 2 启动应用程序。
  - 进入应用程序显示的屏幕。
     出现请求您允许使用蓝牙连接的对话框时,选择同意。
- 3 按下并释放右上方按钮 ⑤。
   秒针指向 "ACT (40 秒位置)",注册开始。
   如果智能手机已注册过,则会与手表连接。
- □ 4 注册完成后,显示 "Connected"(已连接)。
   完成注册可能需要 20 30 秒。

注册完成后,手表与智能手机相连。手表的功能指针指向连接状态 "ON",并且秒针恢复正常走动。

完成全新安装之后,在 Android 手机上将"备份我的数据"和"自动还原"设置更改回之前的状态。

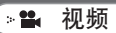

### 无法连接智能手机(1)

注册和使用两个或两个以上智能手机时,您必须通过切换手表上保存的注册信息来选择要连接的智能手机。手表无法同时与两个或更多智能 手机连接。

继续执行以下步骤。若要查看操作短片,请单击 PDF 上的 🗈 视频 )图标。

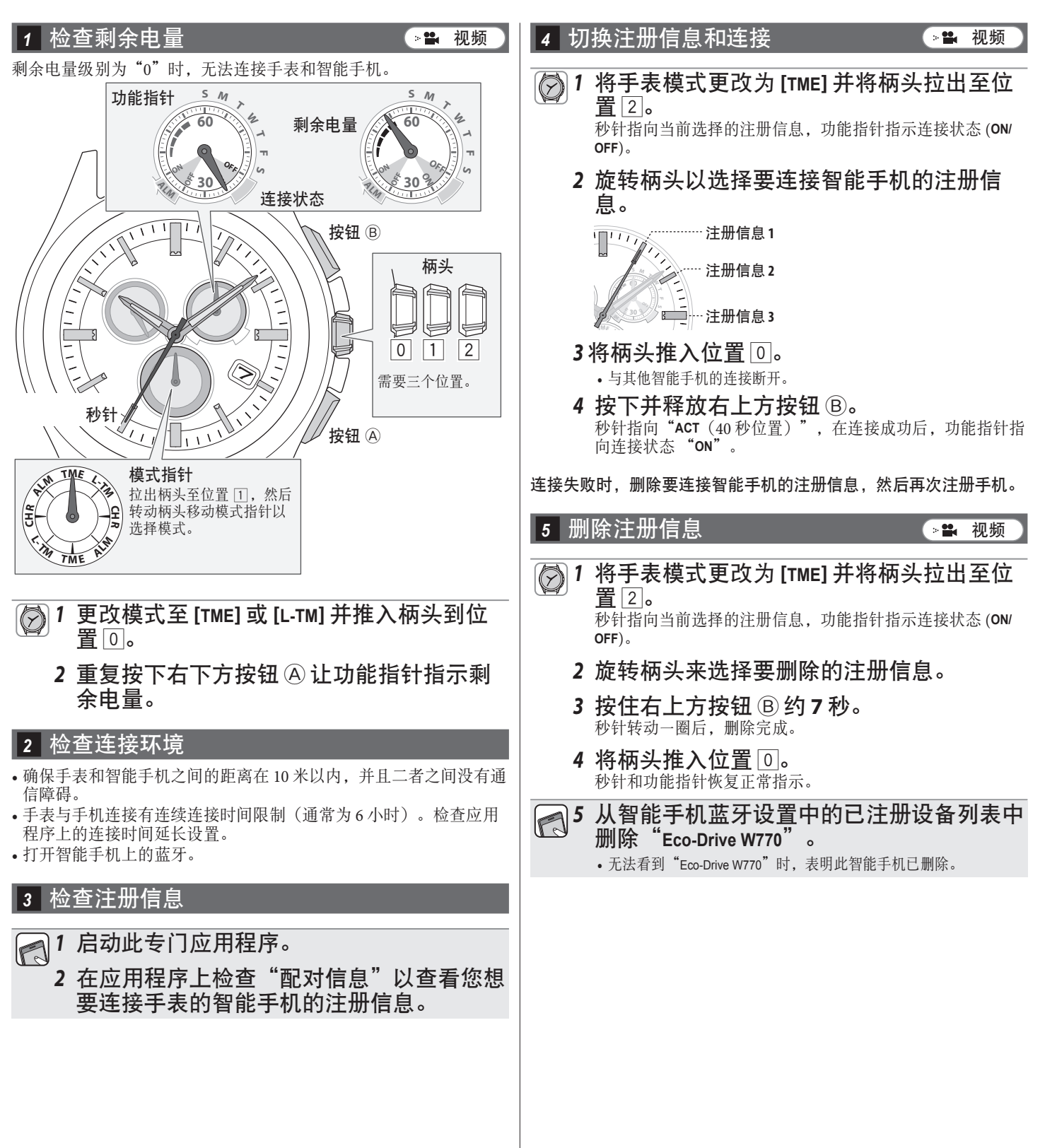

<hr/>

6 注册
● 注册
● 2 启动此专门应用程序。

● 進入应用程序显示的屏幕。
● 出现请求您允许使用蓝牙连接的对话框时,选择同意。

② 3 按下并释放右上方按钮 ⑧。 秒针指向 "ACT (40秒位置)",注册开始。
● 如果智能手机已注册过,则会与手表连接。
● 注册完成后,显示 "Connected" (已连接)。
● 完成注册可能需要 20 - 30 秒。

注册完成后,手表与智能手机相连。手表的功能指针指向连 接状态 "ON",并且秒针恢复正常走动。

🦽 🏦 📥

注册失败时,删除所有注册信息并在"删除所有注册信息,然后再次尝试配对(注册)"之后再次尝试注册。

### 无法连接智能手机 (2)

注册和使用一个智能手机时请参阅本页。 继续执行以下步骤。若要查看操作短片,请单击 PDF 上的 ○■ 视频 )图标。

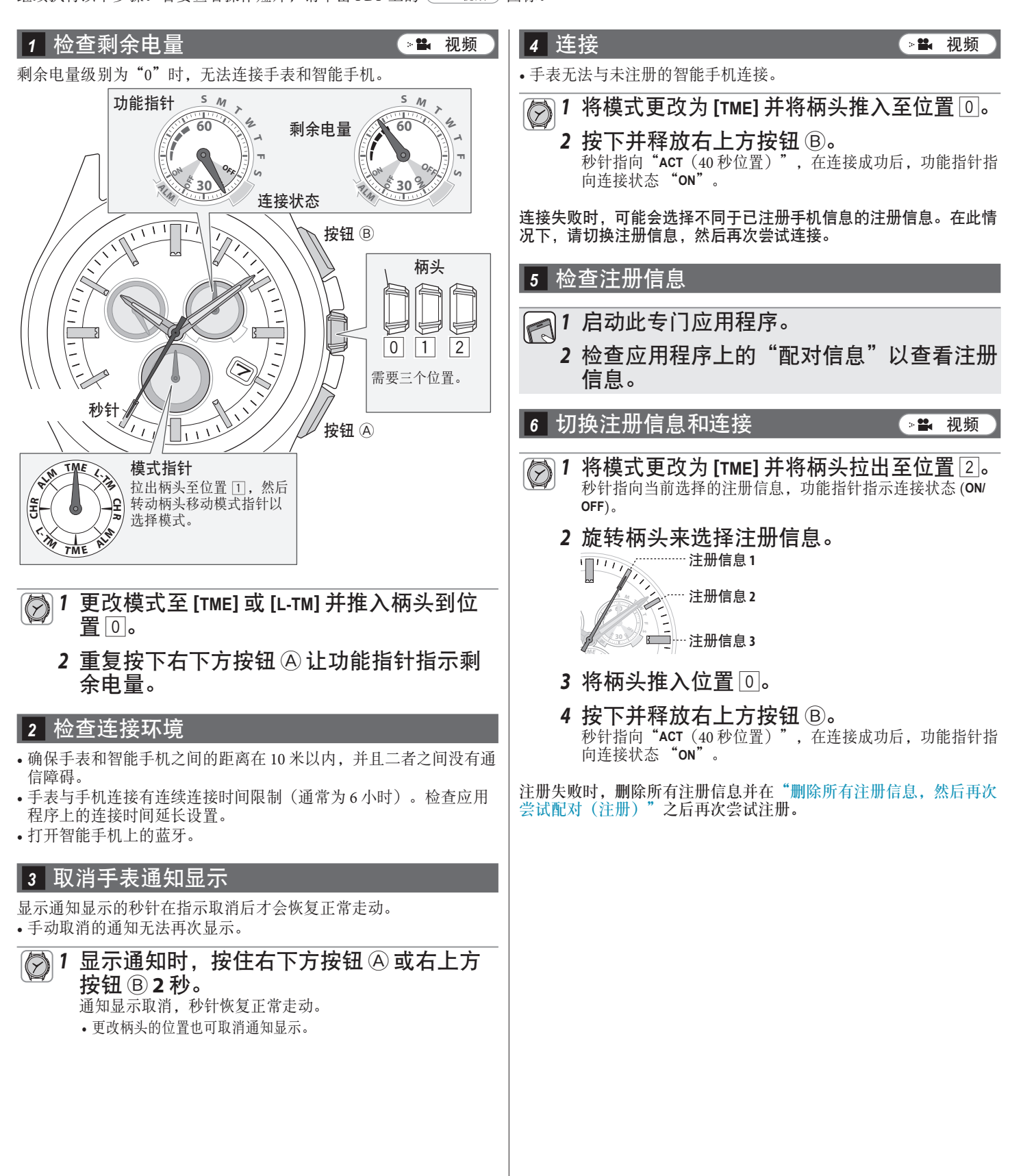

∠ î →

# 即使在连接之后,手表的时间和日历仍然不正确

若要让手表在与智能手机连接期间接收时间信息,必须在应用程序上启用该功能。继续执行以下步骤。若要查看操作短片,请单击 PDF 上的 📲 视频 图标。

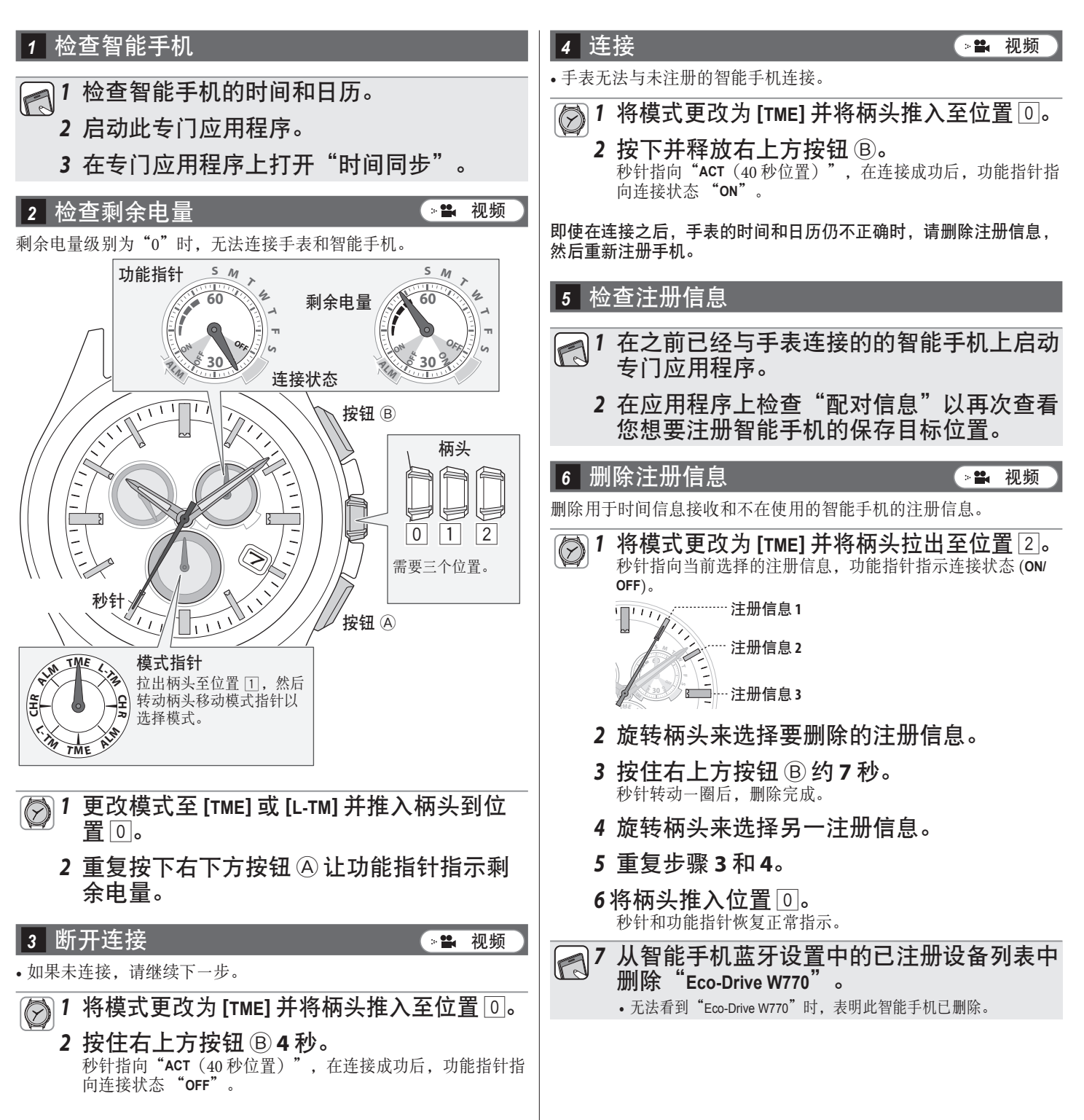

<hr/>

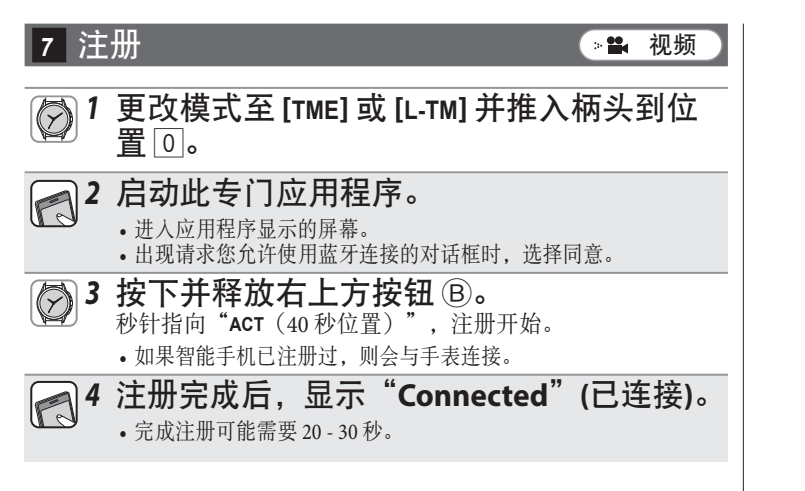

注册完成后,手表与智能手机相连。手表的功能指针指向连接状态 "ON",并且秒针恢复正常走动。

🦽 🏦 📥

# 检查和修正基准位置/手动调整时间和日历

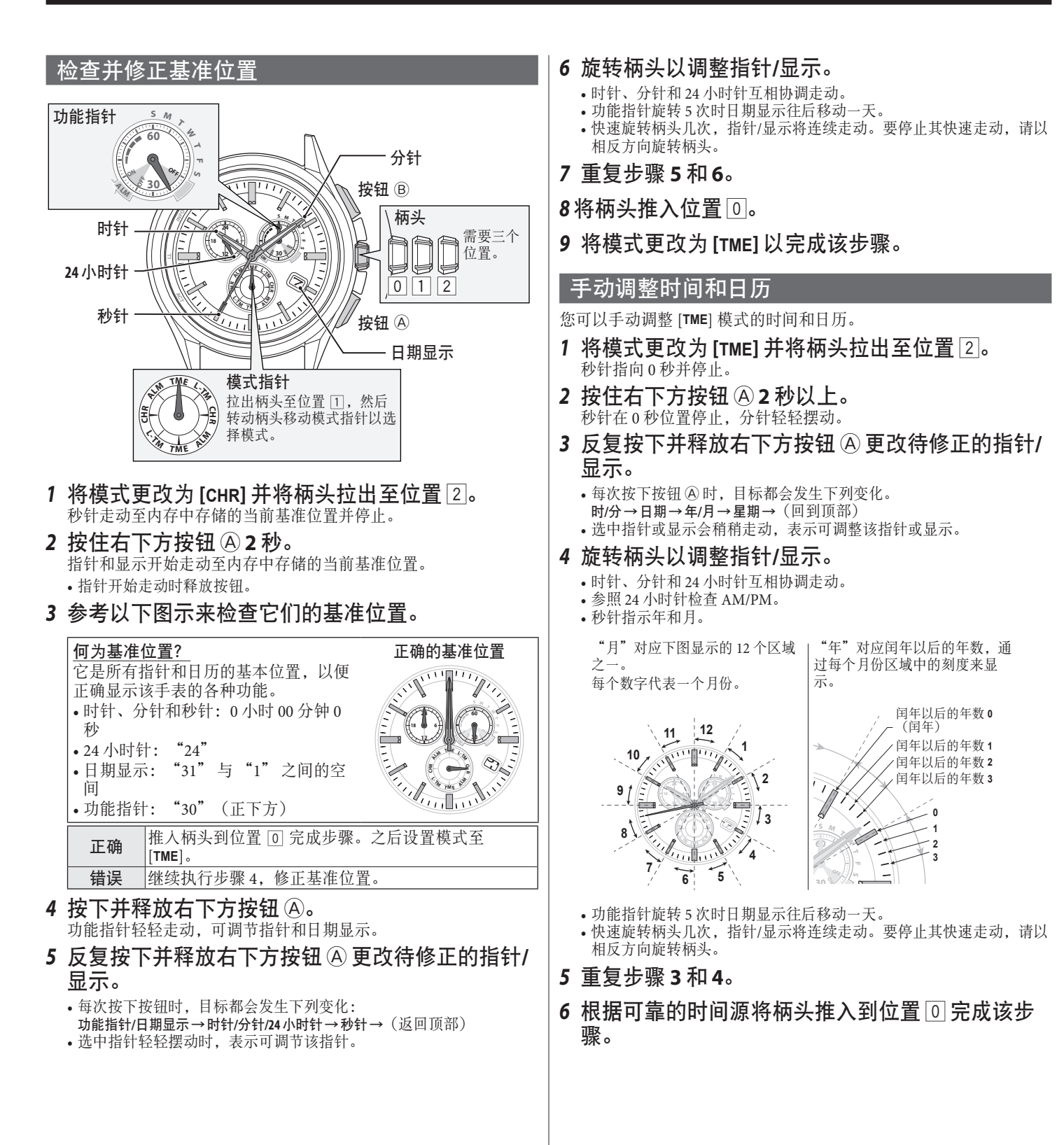

∠ 1